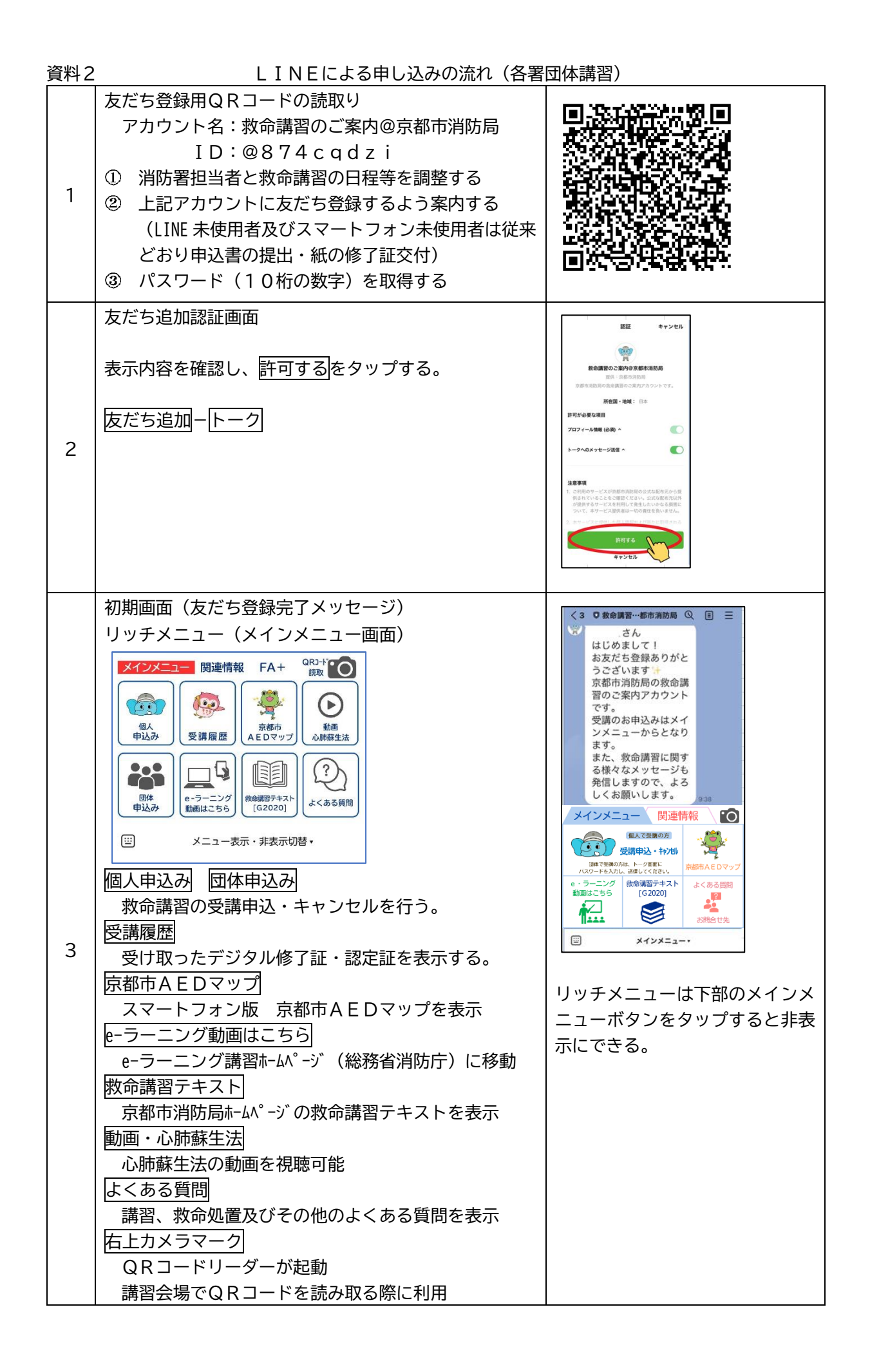

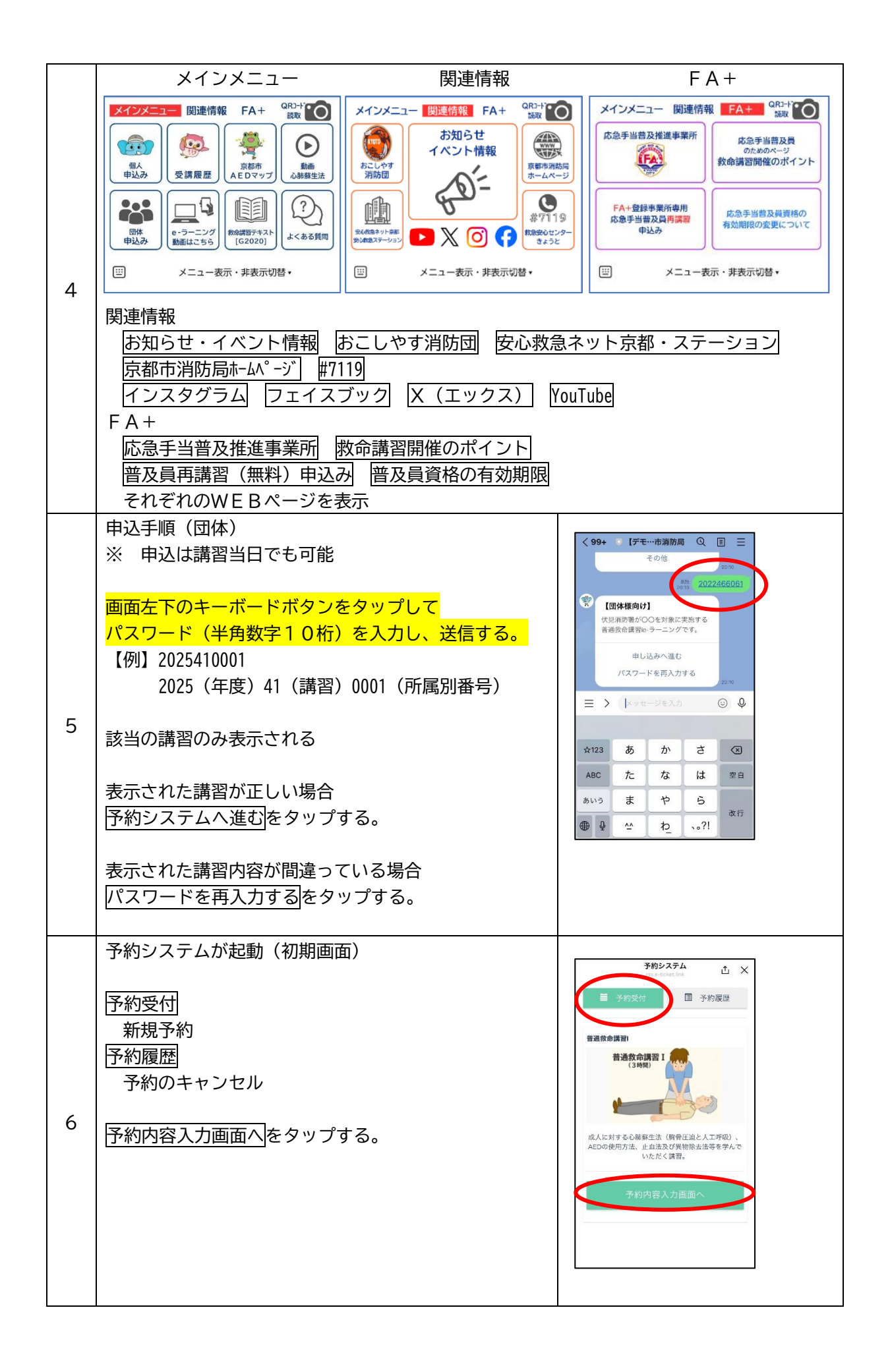

| 7 | <ul> <li>予約システム(入力画面)</li> <li>講習を選択する。</li> <li>・予約数「1」を選択する。(申し込める数は、一人1枠)</li> <li>・氏名を入力する。(この部分が修了証に表示される)</li> <li>・氏名(カタカナ)を入力する。</li> <li>・氏名(カタカナ)を入力する。</li> <li>・年代を選択する。</li> <li>・お住まいの地域を選択する。</li> <li>・所属しているものを選択する。</li> <li>(1:消防職員 2:消防団員 0:どちらでもない)</li> <li>→・消防団員の場合は所属消防団を選択する。</li> <li>注意事項・利用規約を読み、同意にチェックする。</li> <li>確認画面へボタンをタップする。</li> </ul> | all UC mobile 50 000 2       13:08       7 40 14 (15, 10, 1)         ✓       This > 7 40 14 (15, 10, 1)       1         ✓       This > 7 40 14 (15, 10, 1)       1         □       This > 7 40 14 (15, 10, 1)       1         □       This > 7 40 14 (15, 10, 1)       1         □       This > 7 40 14 (15, 10, 1)       1         □       This > 7 40 14 (15, 10, 1)       1         □       This > 7 40 16 (10, 10, 1)       10 12 (10, 10, 10, 10)         □       This > 7 10 16 (10, 20, 10, 10, 10)       10 20 21 (22, 22, 20, 20, 20, 20, 20, 20, 20, 20, |
|---|----------------------------------------------------------------------------------------------------|----------------------------------------------------------------------------------------------------|
| 8 | 予約システム(確認画面)<br>予約内容を確認し、 <u>送信</u> をタップする。                                                                                                    |                                                                                                    |
| 9 | 予約システム(予約完了)<br>※ この時点で予約が完了する。<br>右上の区をタップして予約システムを閉じる。<br>11の予約確認メッセージへ                                                                                                    | く 予約システム ① ×<br>reconstruction<br>ご予約ありがとうございました。<br>ページを閉じて下さい。                                                                                                    |

|    | 予約システム(キャンセルの場合)                                                |                                                                                                    |
|----|-----------------------------------------------------------------|----------------------------------------------------------------------------------------------------|
|    | 申込時と同様に、トーク画面でパスワード(半角10桁)<br>を入力、送信する。<br>(予約確認メッセージのURLからも可能) | <b>予約システム</b><br>race-ficitet Ind<br>■ 予約受付<br>■ 予約混歴                                                                                                    |
|    | メッセージを確認し、予約システムへ進むをタップする。                                      | 2022年9月1日<br>[団体様] 普通救命講習Ie-ラーニング(2022/9/2年<br>後) 予約済み<br>2022/09/02 (金) 13:30 ~ 15:30                                                                                                    |
|    | 予約システムが起動                                                       | 予約詳細 ~                                                                                                    |
|    | 予約履歴から、該当する講習の予約詳細をタップする。                                       |                                                                                                    |
| 10 |                                                                 | 予約システム     ①       You-Holderlink     ①        予約受付                                                                                                    |
|    | 予約キャンセルをタップする。                                                  | 2022年9月1日<br>普通飲命課習1 予約済み                                                                                                    |
|    | キャンセル確認画面で、キャンセルをタップする。                                         | 2022/09/01 (木) (ゆ:15 ~ 12-15     場所 京都市市民防災センター                                                                                                    |
|    | キャンセルしました。OKをタップする。                                             | 予約詳細へ<br>こ考約目時:2022年9月1日 11前45分<br>氏&-同<br>氏名 (カタカナ) ジー・・・・・・・・・・・・・・・・・・・・・・・・・・・・・・・・・・・・                                                                                                    |
|    |                                                                 | 予約の第三日           予約年やンセル           予約年やンセル           * 交換研究により予約時の支援スマムらい通信が取ります。                                                                                                    |
|    |                                                                 |                                                                                                    |
|    | 予約受付メッセージ                                                       | 43.03                                                                                                    |
| 12 |                                                                 | さん<br>上級致命講習を受け付けました。<br>受講者氏名:<br>カタカナ:<br>開催日:2023年10月28日(土)<br>開催時間:09時15分-17時00分<br>開催場所:代見消防署<br>予約確認・変更・キャンセルはこちら<br>https://iff.line.me/f657307543-<br>Bx2bVa7202iff.id=1657307543-<br>Bx2bVa726454 |
|    | リマインドメッセージ                                                      | ○○○○○○○○○○○○○○○○○○○○○○○○○○○○○○○○○○○○                                                                                                    |
| 13 | ※ 講習前日の12時00分にリマインドメッセージが<br>送信される                              | す。<br>講習名:〇〇<br>開催場所:〇〇<br>聞催日:〇〇                                                                                                    |
|    | ※ e – ラーニング講習の場合は、動画視聴確認と動画<br>へのリンクを表示                         | 開催時間:〇〇-〇〇<br>(注意事項)〇〇〇〇〇〇                                                                                                    |